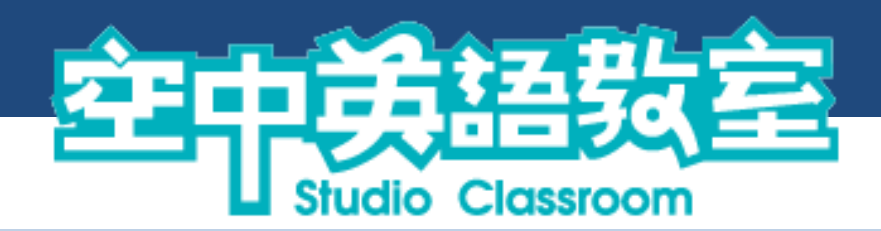

# 影音典藏學習系統-使用手冊

### 目錄

| I.   | 登入系統     |
|------|----------|
| II.  | 每日教學4    |
| III. | 播放頁面5    |
|      | A. 播放模式5 |
|      | B. 填空模式7 |
| IV.  | 聽力閱讀練習10 |
| V.   | 分類教學13   |
| VI.  | 節目搜尋14   |
| VII. | 學習紀錄15   |

### 空中英語教室影音典藏學習系統

## I. 登入系統

| <complex-block><complex-block></complex-block></complex-block>                         | <ul> <li>●登入頁面</li> <li>Step1.請至登入頁面</li> <li>Step2.按下「login」・進入頻道總覽頁面</li> <li>Step3.若顯示 IP 不在範圍內請向圖書<br/>館連繫</li> </ul> |
|----------------------------------------------------------------------------------------|----------------------------------------------------------------------------------------------------|
|                                                                                        |                                                                                                    |
| 文出   学習記録   修合相   使用手冊   交入後台           類道總覽         Exe. s1           要認時間 : 00.02.00 | <b></b> • 頻道總覽頁面                                                                                                    |
| <b>每日期道</b> 4                                                                          | Step4. 按下想要進入學習的頻道項目                                                                                                    |
|                                                                                        | ※系統僅顯示單位有提供的項目                                                                                                    |
|                                                                                        |                                                                                                    |

### II. 每日教學

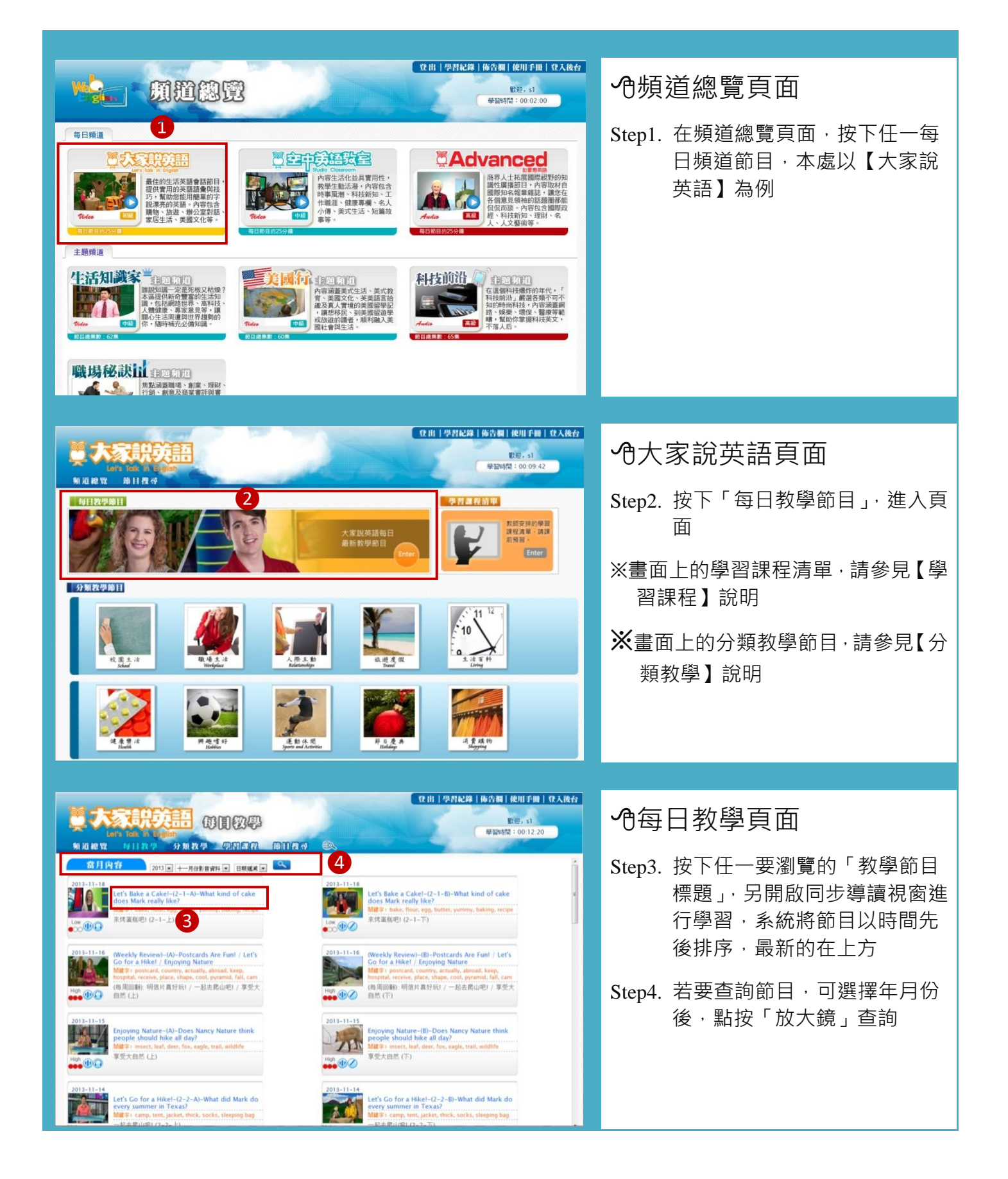

### III.播放頁面

### A. 播放模式

THE NEW FANTASTIC FOUR-(3-1-A)-Meet the up-and-coming actors of Fantastic Four sing 4超人的新面孔 (3-1-上)

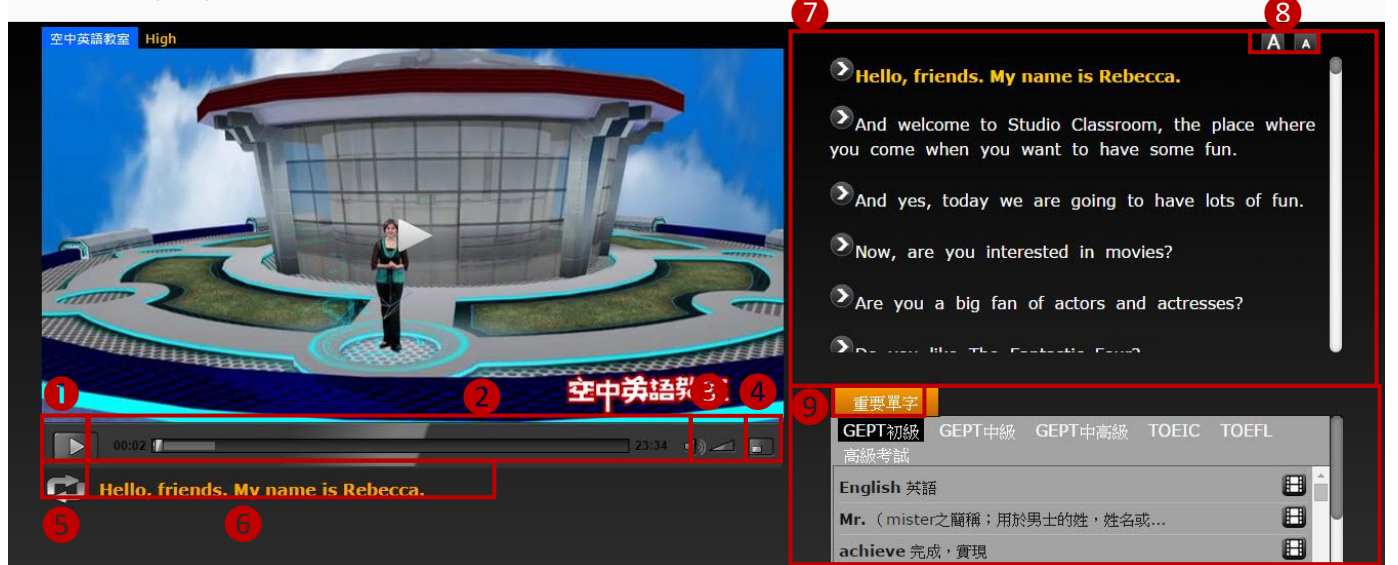

### **①**同步導讀播放模式功能說明

右上方可切換「播放模式」以及「填空模式」·左方為「影片播放區」·右方為「文字導讀區」·右下 方為「播放列表區」與「重要單字區」

功能分列如下:

①暫停/播放按鈕2影片時間軸3聲音控制4全螢幕控制5循環播放:點按一次重複播放這句

**6** 現正播放的句子**7** 文字導讀,現正播放句子顯示黃色,點按任一句可跳達至該段

8影片文字放大縮小9重要單字,請參考下方說明

| 重要單字                                        |                                       |
|---------------------------------------------|---------------------------------------|
| GEPT初級 GEPT中級 GEPT中高級 TOEIC TOEFL -<br>高級考試 | ■●●●●●●●●●●●●●●●●●●●●●●●●●●●●●●●●●●●● |
| English 英語                                  |                                       |
| Mr. (mister之簡稱;用於男士的姓,姓名或                   | ▲→→ 連結影片按鈕·點按自動跳到有                    |
| achieve 完成, 實現                              | 該單字的影片段落播放                            |
|                                             | 1                                     |

播放模式填空模式

#### 典藏系統使用手冊

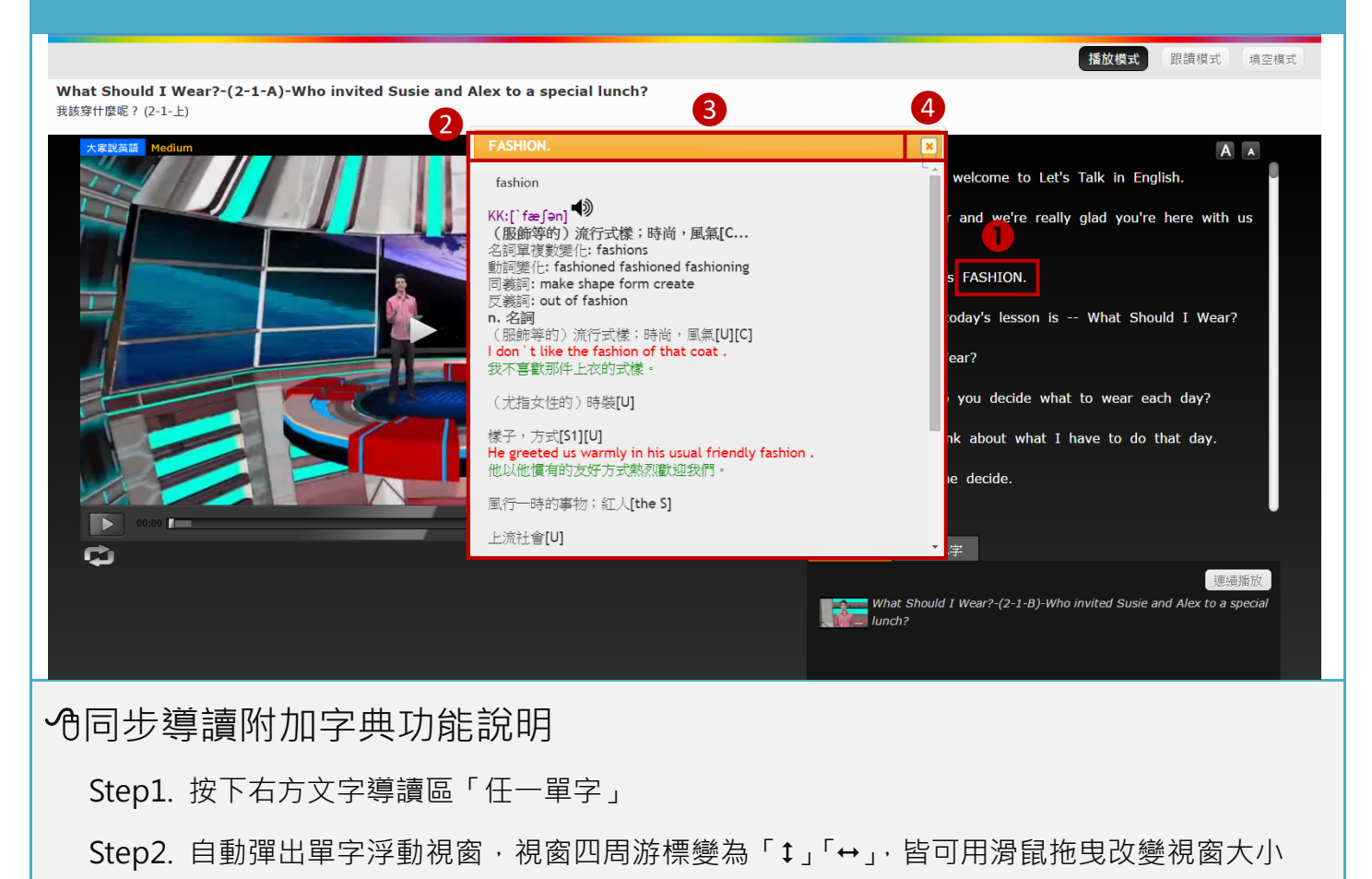

Step3. 橘色標題處‧游標變為 ♀♀ 可用滑鼠拖曳移動整個視窗的位置

Step4. 關閉單字浮動視窗

B. 填空模式

| THE NEW FANTASTIC FOUR-(3-1-A)-Meet the up-and-coming actors of Fantastic<br>黨奇4超人的新面孔 (3-1-上)<br>空中英語教室 High | 播放模式 填空模式<br>Four 日本<br>1 20%<br>20%<br>A 40%<br>My name is Rebecca. 60%                                                                  |
|----------------------------------------------------------------------------------------------------|----------------------------------------------------------------------------------------------------|
|                                                                                                    | <ul> <li>And to the place where you come wyou want to have some fun.</li> <li>And yes, today we are going to have lots of fun.</li> </ul> |
|                                                                                                    | <ul> <li>Now, are you in movies?</li> <li>Are you a big fan of and actresses?</li> <li>De und the the found</li> </ul>                    |
| 空中弟語数室<br>▶ 00:02 II 23:34 <0) → ■<br>23:34 <0) → ■                                                           | 重要單字<br>GEPT初級<br>高級考試<br>English 英語                                                                                                    |
| Hello, My name is Rebecca.                                                                                    | Mr. (mister之簡稱;用於男士的姓,姓名或     日       achieve 完成,實現     日                                                                                 |

### **1**同步導讀填空模式功能說明

右上方切換至「填空模式」·左方為「影片播放區」·影片下方為「填空區」·右方為「文字導讀區」· 切換為填空模式時·文字將出現空白底線·重複功能部分請參考第5頁播放模式功能說明·填空區功 能分列如下:

① 填空百分比:分為 20%、40%、60%、80%的填空比例 2 開啟/關閉填空練習 3 循環播放

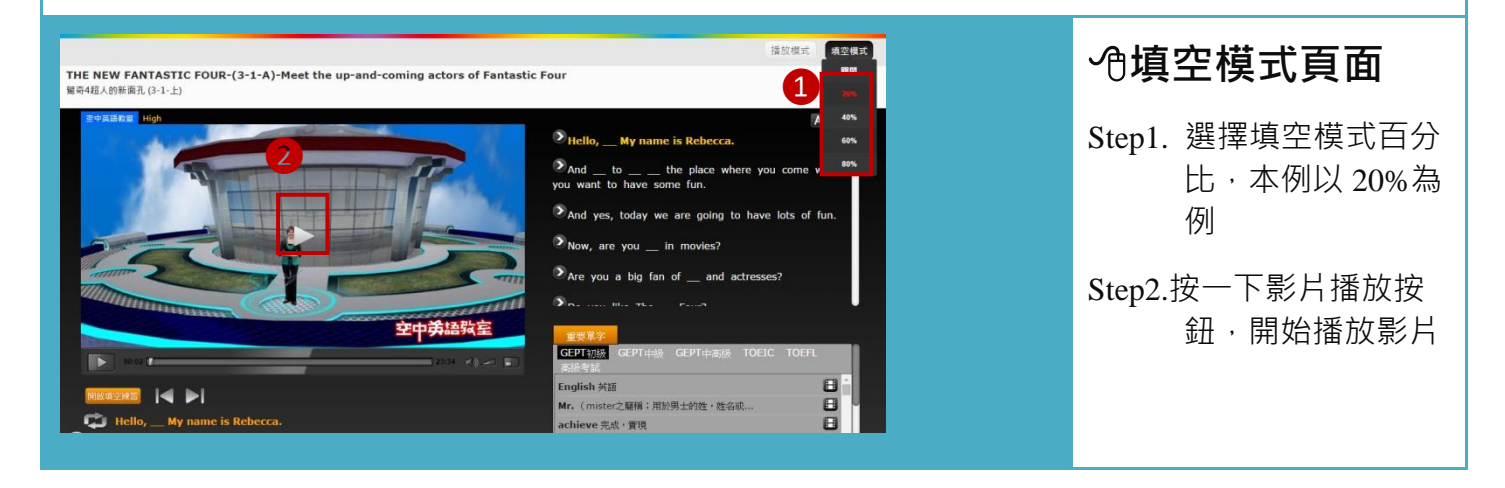

#### 空中英語教室影音典藏學習系統

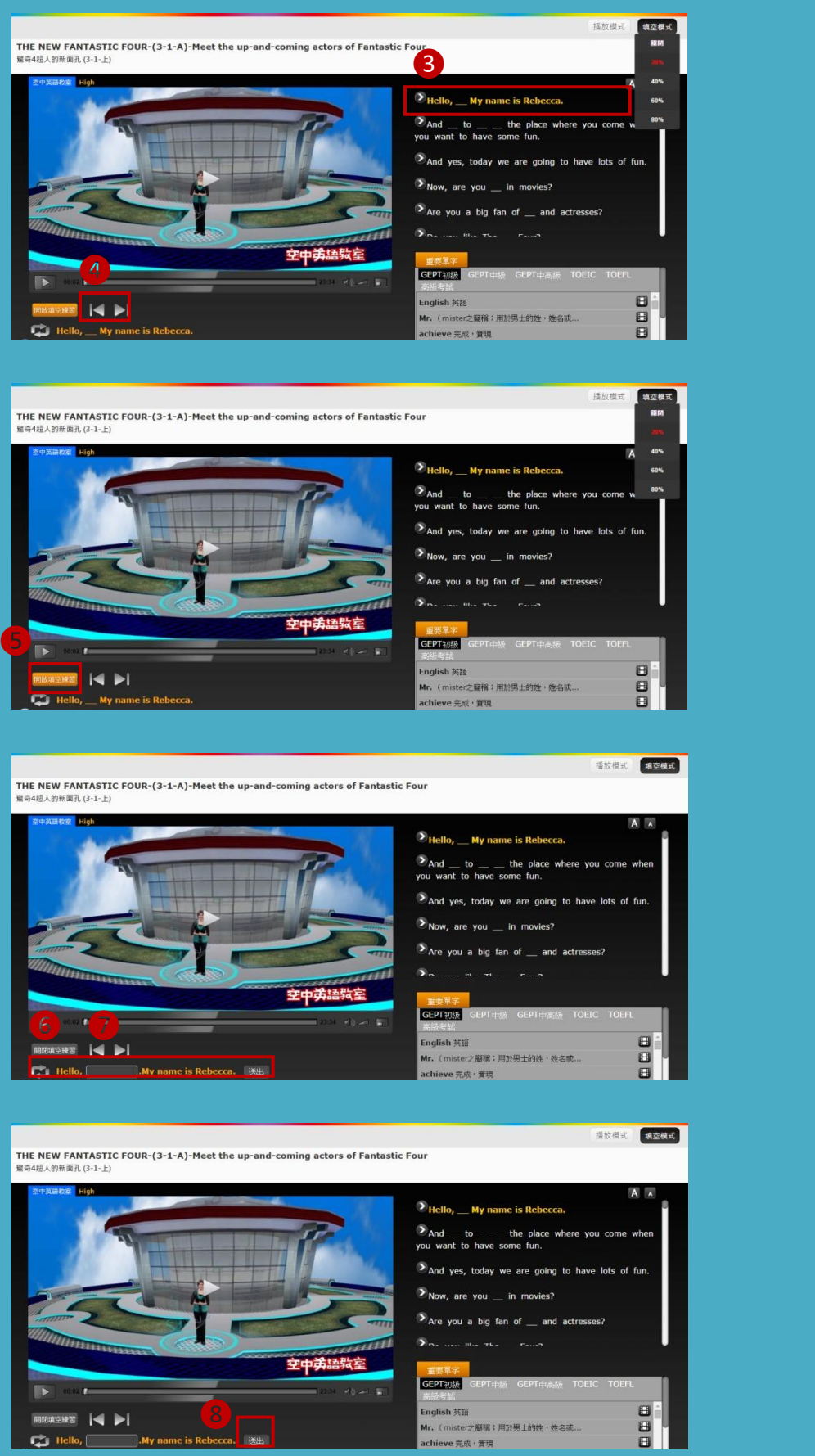

#### 典藏系統使用手冊

| Step3.選擇想要填空練習<br>的句子聆聽,點按<br>句子前方箭頭圖示<br>可跳選<br>Step4.按下「上一句」、「下<br>一句」可幫助選擇<br>句子 |
|-------------------------------------------------------------------------------------|
| Step5.點按「開啟填空練<br>習」· 打開練習區                                                         |
| Step6.循環播放可多聆聽<br>幾次該句                                                              |
| Step7.點按空格填入對應<br>的答案                                                               |
| Step8.填好答案後按下「送<br>出」鍵                                                              |

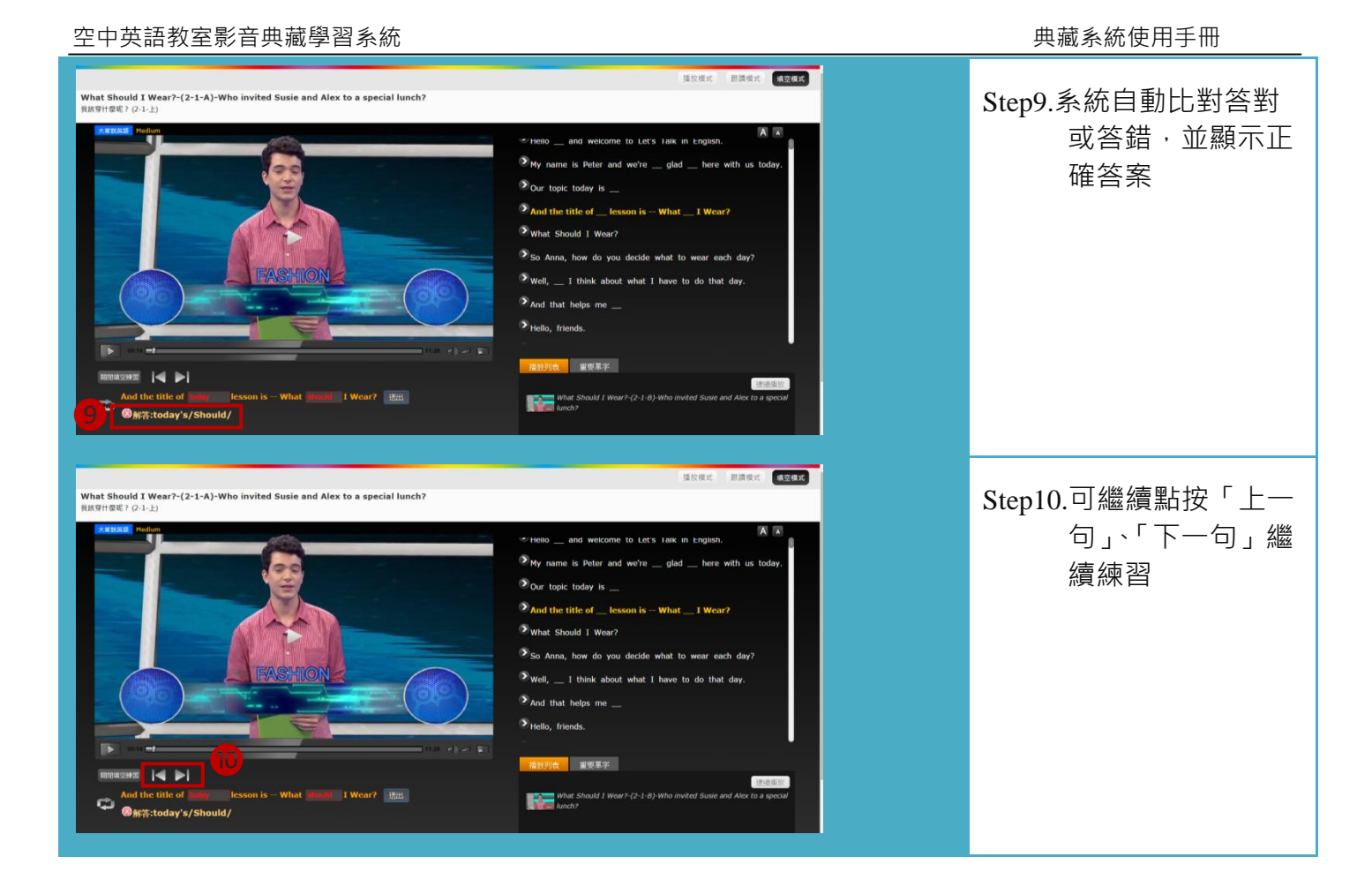

# IV.聽力閱讀練習

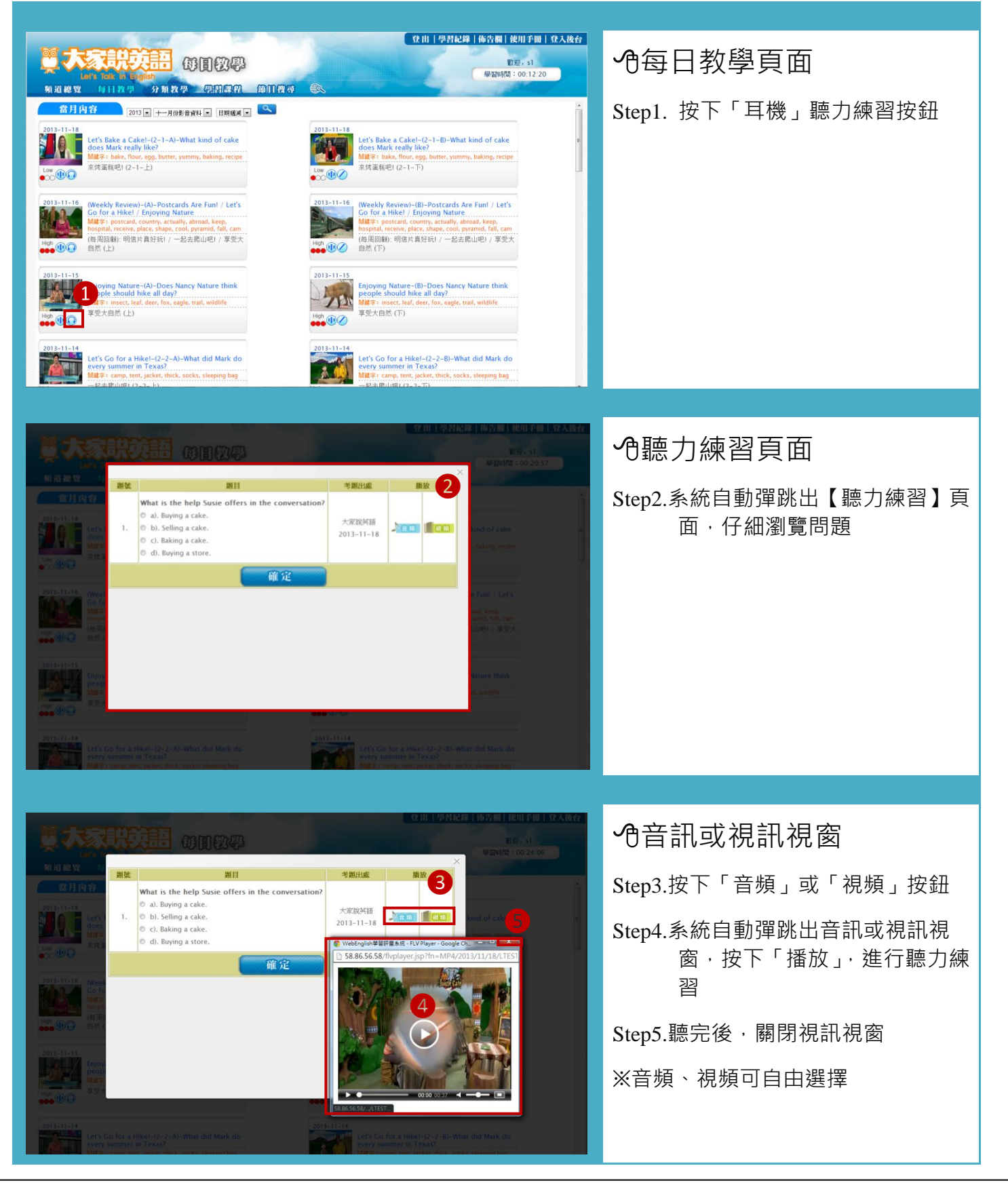

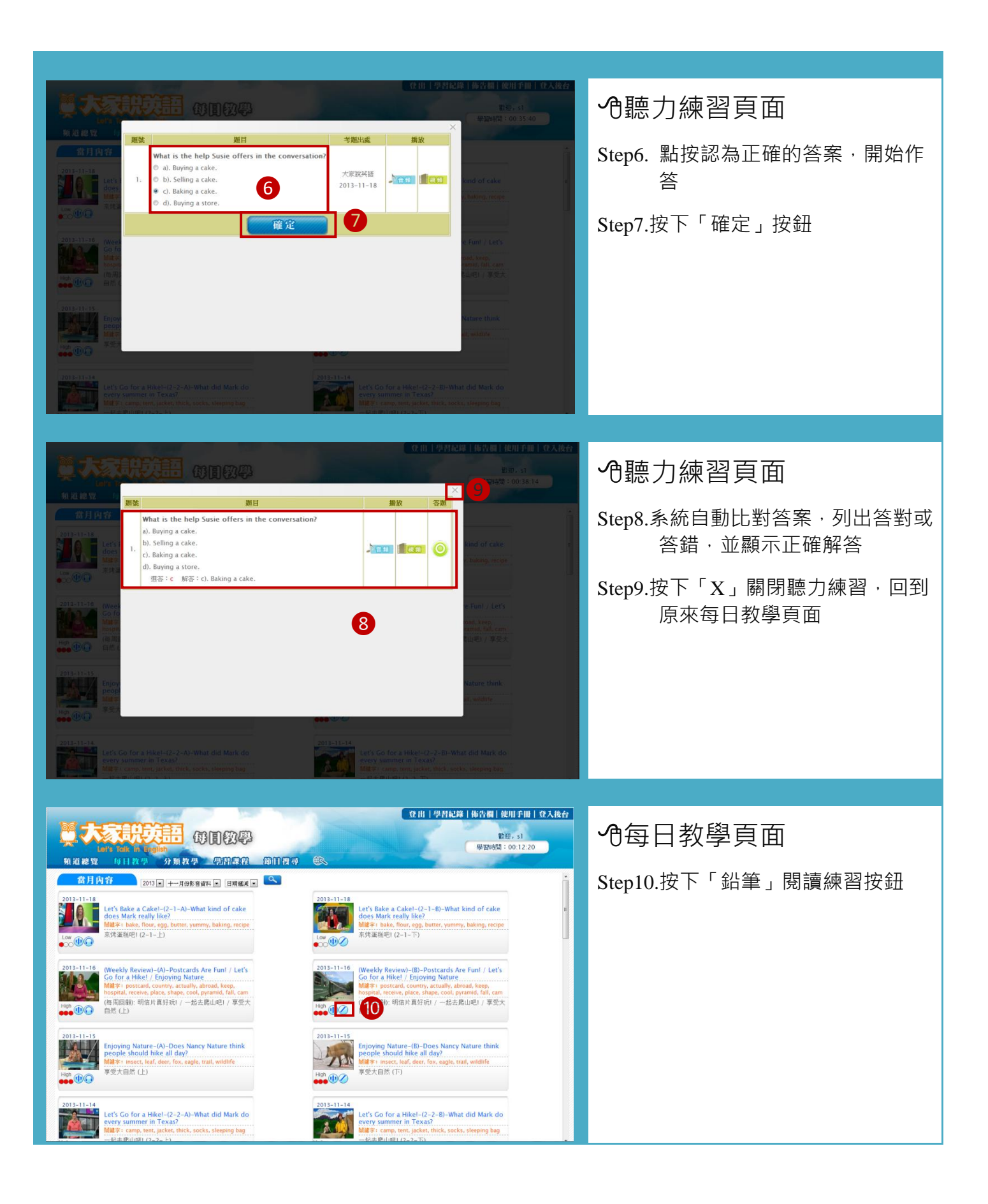

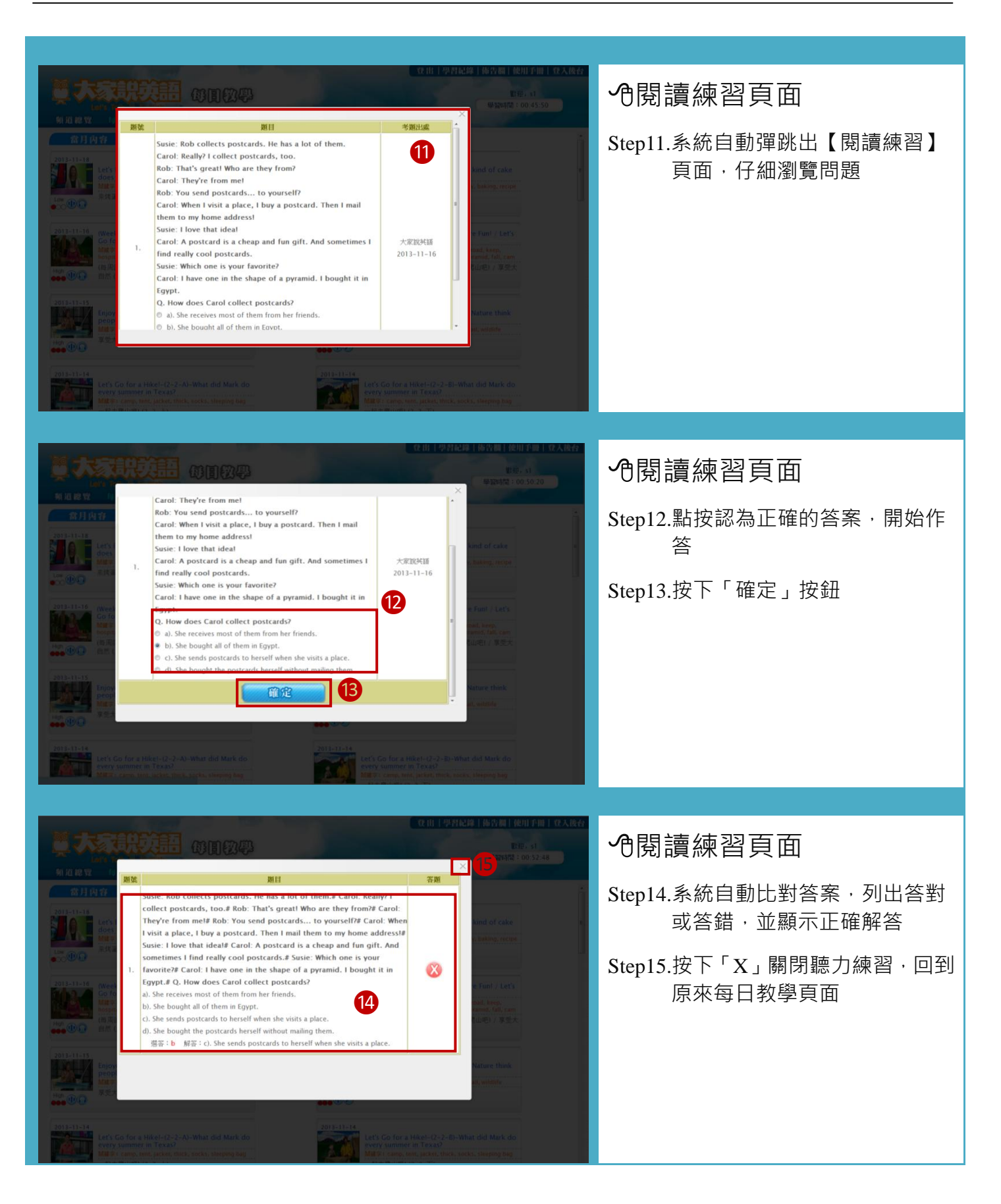

# V. 分類教學

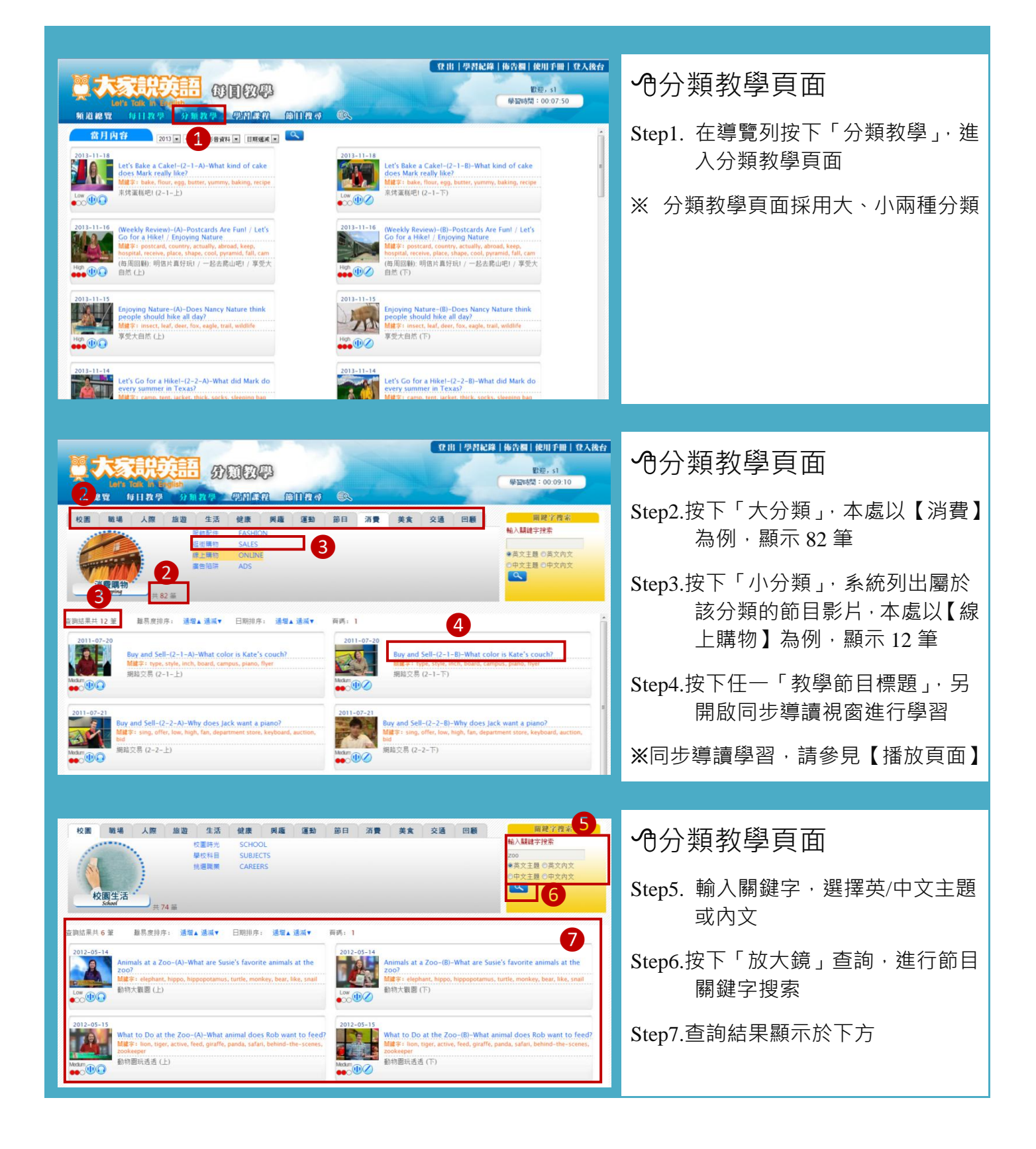

## VI.節目搜尋

| Construction       Construction       Construction       Construction         Construction       Construction       Construction       Construction         Construction       Construction       Construction       Construction         Construction       Construction       Construction       Construction         Construction       Construction       Construction       Construction         Construction       Construction       Construction       Construction         Construction       Construction       Construction       Construction         Construction       Construction       Construction       Construction       Construction         Construction       Construction       Construction       Construction       Construction       Construction         Construction       Construction       Construction       Construction       Construction       Construction       Construction         Construction       Construction       Const                                                                                                    | <ul> <li>●分類教學頁面</li> <li>Step1. 在導覽列按下「節目搜尋」·系<br/>統自動另開【節目搜尋】頁面</li> </ul>                                                                                                    |
|----------------------------------------------------------------------------------------------------|----------------------------------------------------------------------------------------------------|
| Bit Production       Bit Production       Bit | <ul> <li>●節目搜尋頁面</li> <li>Step2. 輸入關鍵字,選擇英/中文主題<br/>或內文,設定日期起迄時間</li> <li>Step3.按下「放大鏡」查詢,進行節目<br/>關鍵字搜索</li> <li>Step4.查詢結果顯示於下方</li> <li>Step5. 按下任一「教學節目標題」,另<br/>開啟同步導讀視窗進行學習</li> </ul> |
|                                                                                                    | ※同步導讀學習·請參見【播放頁面】<br>※查詢完節目後·請關閉本新開頁<br>面·回到原來頁面                                                                                                    |

## VII. 學習紀錄

| and the second states                                                                                                    | 77                                                                                                    | (Q.1)                                                                                                    | 記録  佈告欄  使用手冊  登入後台                                                                                                    |                                                                                                    |
|----------------------------------------------------------------------------------------------------|----------------------------------------------------------------------------------------------------|----------------------------------------------------------------------------------------------------|----------------------------------------------------------------------------------------------------|----------------------------------------------------------------------------------------------------|
|                                                                                                    | Ā                                                                                                    | (                                                                                                    | 歐短, s1<br>學習時間:00:20:41                                                                                                    | 他大家說英語負面                                                                                                    |
| 频道總覽 節目搜尋                                                                                                    |                                                                                                    |                                                                                                    |                                                                                                    | Step1 在右上方道譼列按下「嶨翌纪                                                                                                    |
|                                                                                                    |                                                                                                    | 大家說英語每日                                                                                                    | 計算程譜単<br>数師安排的學習<br>課程清單・講課<br>前提百・                                                                                                    | 錄」·系統自動另開【學習紀錄】                                                                                                    |
| The As                                                                                                    |                                                                                                    | Re Mr 92 (2 # DH                                                                                                    | Enter                                                                                                    | <b>頁面</b>                                                                                                    |
| 分類教學節目                                                                                                    |                                                                                                    |                                                                                                    |                                                                                                    |                                                                                                    |
| 42 (B, 4, 1)<br>Star                                                                                                    | All to 16<br>Workfular                                                                                                    | A. 19: 5. 50<br>A. 19: 5. 10<br>A. 10: 6. 10: 6. 10: 70: 10:<br>Toral                                                                                                    | 11 12<br>10<br>2. 14 5 44<br>Long                                                                                                    |                                                                                                    |
| <b>U</b> <u>4 8 9 4</u>                                                                                                    | 展機電好<br>Liofbus                                                                                                    | For the Activities<br>For the Activities<br>For the Activities                                                                                                    | A f at to<br>Suppop                                                                                                    |                                                                                                    |
| Tizette                                                                                                    |                                                                                                    |                                                                                                    |                                                                                                    |                                                                                                    |
| Isaith                                                                                                    |                                                                                                    |                                                                                                    |                                                                                                    |                                                                                                    |
| Taans                                                                                                    |                                                                                                    |                                                                                                    |                                                                                                    |                                                                                                    |
|                                                                                                    | izo                                                                                                    |                                                                                                    | EX87, s1<br>學習時間:00.00.29                                                                                                    | <b>心</b> 學習紀錄頁面                                                                                                    |
|                                                                                                    | 1209                                                                                                    | 2 <u>通 M人学时纪编</u>                                                                                                    | 戰迎, s1<br>學凝時間:00.00:29                                                                                                    | ・ ・ ・ や 學 習 紀 錄 頁 面<br>Step2.設 定 起 迄 日 期                                                                                          |
| <b>1008</b><br>学習                                                                                                    |                                                                                                    | 2 回日型<br>2 回日型<br>第日期: 2013-11-01 回 - 2013-11-18 回 国<br>第日日期 即日世                                                                                                    | 1000 51<br>学習時間:0000.29<br>附目時数 監約日利 医状物日 2                                                                                                    | ・<br>・<br>・<br>・<br>や<br>學習紀錄頁面<br>Step2.設定起迄日期<br>Step3.披下「放士簿、查詢、進行學習                                                           |
|                                                                                                    | )記録<br>記録<br>12回線3<br>大変取通<br>大変取通<br>キ22975                                                                                                    | 2013-11-12 Postards Are Fun-(2-2-A)-Who does Carel seep postcards to?<br>2012-11-12 Postards Are Fun-(2-2-A)-Who does Carel seep postcards to?<br>2013-11-12 Postcards Are Fun-(2-2-A)-Who does Carel seep postcards to?                                                                                                    | 野胆 5 1     学習等間:00:00:29      阿田時勤 監約日期 医状物の 00:12:28 00:10:11     ● 00:12:28 00:11:11     ● 00:12:28 00:11:11                                                                                                    | ・ ゆ學習紀錄頁面<br>Step2.設定起迄日期<br>Step3.按下「放大鏡」查詢・進行學習                                                                                 |
| <u>жат</u><br><u> жат</u><br><u> </u> <u> </u> <u> </u> <u> </u> <u> </u> <u> </u> <u> </u> <u> </u> <u> </u> <u></u> | 2<br>2<br>2<br>2<br>2<br>2<br>2<br>2<br>2<br>2<br>2<br>2<br>2<br>2                                                                                                    | 2      3     3     3     3     3     3     3     3     3     3     3     3     3     3     3     3     3     3     3     3     3     3     3     3     3     3     3     3     3     3     3     3     3     3     3     3     3     3     3     3     3     3     3     3     3     3     3     3     3     3     3     3     3     3     3     3     3     3     3     3     3     3     3     3     3     3     3     3     3     3     3     3     3     3     3     3     3     3     3     3     3     3     3     3     3     3     3     3     3     3     3     3     3     3     3     3     3     3     3     3     3     3     3     3     3     3     3     3     3     3     3     3     3     3     3     3     3     3     3     3     3     3     3     3     3     3     3     3     3     3     3     3     3     3     3     3     3     3     3     3     3     3     3     3     3     3     3     3     3     3     3     3     3     3     3     3     3     3     3     3     3     3     3     3     3     3     3     3     3     3     3     3     3     3     3     3     3     3     3     3     3     3     3     3     3     3     3     3     3     3     3     3     3     3     3     3     3     3     3     3     3     3     3     3     3     3     3     3     3     3     3     3     3     3     3     3     3     3     3     3     3     3     3     3     3     3     3     3     3     3     3     3     3     3     3     3     3     3     3     3     3     3     3     3     3     3     3     3     3     3     3     3     3     3     3     3     3     3     3     3     3     3     3     3     3     3     3     3     3     3     3     3     3     3     3     3     3     3     3     3     3     3     3     3     3     3     3     3     3     3     3     3     3     3     3     3     3     3     3     3     3     3     3     3     3     3     3     3     3     3     3     3     3     3     3     3     3     3     3     3     3     3     3     3     3     3     3     3     3     3     3     3     3     3     3     3     3     3     3      | 野胆 51     学習時間:00:00:29      P目時勤 監約日期 監約即回     O0:12:28 2013-11-11     P     O0:12:38 2013-11-11     P                                                                                                    | ●學習紀錄頁面<br>Step2.設定起迄日期<br>Step3.按下「放大鏡」查詢,進行學習<br>紀錄搜索                                                                           |
| Excel         Excel           2013-11-01-2013-11-18         11           2013-11-02-2013-11-18         11           2013-11-02-2013-11-18         11           2013-11-02-2013-11-18         11                                                                                                    | 日本部<br>(日本部<br>大変政治<br>大変政治<br>大変政治<br>大変政治<br>大変政治<br>大変政治<br>大変政治                                                                                                    |                                                                                                    | 野猫特徴: 00:00:29<br>野猫特徴: 00:00:29                                                                                                    | <ul> <li> ・ ● 學習紀錄頁面 </li> <li> Step2.設定起迄日期 </li> <li> Step3.按下「放大鏡」查詢・進行學習 </li> <li> 紀錄搜索 </li> </ul>                          |
| Excel         Excel           2013-11-01-2013-11-18         11           2013-11-01-2013-11-18         11           2013-11-01-2013-11-18         11           2013-11-01-2013-11-18         11           2013-11-01-2013-11-18         11           2013-11-01-2013-11-18         11                                                                                                    |                                                                                                    | 2         3           INCENSITY         - 2013-11-1           INCENSITY         - 2013-11-1           INCENSITY         - 2013-11-1           INCENSITY         - 2013-11-1           INCENSITY         - 2013-11-1           INCENSITY         - 2013-11-1           INCENSITY         - 2013-11-1           INCENSITY         - 2013-11-1           INCENSITY         - 2013-11-1           INCENSITY         - 2013-11-1           INCENSITY         - 2013-11-1           INCENSITY         - 2013-11-2           Your Teeth and Your Health-(A)-Why should you keep your mouth clean?           2013-11-1         Your Teeth and Your Health-(A)-Why should you keep your mouth clean?                                                                                                    | 野田学校 単純年期 20000.29<br>野田学校 単純年期 20000.29<br>の112.28 2013-11-12<br>0012.23 2013-11-11<br>0012.33 2013-11-11<br>0011.33 2013-11-08<br>の11.33 2013-11-08                                                                                                    | <ul> <li> ①學習紀錄頁面 </li> <li> Step2.設定起迄日期 </li> <li> Step3.按下「放大鏡」查詢・進行學習 </li> <li> 紀錄搜索 </li> <li> Step4. 查詢結果顯示於下方 </li> </ul> |
| BARK         BARK           EX.EM         EX.EM           2013-11-01-2013-11-18         11           2013-11-01-2013-11-18         11           2013-11-01-2013-11-18         11           2013-11-01-2013-11-18         11           2013-11-01-2013-11-18         11           2013-11-01-2013-11-18         11           2013-11-01-2013-11-18         11                                                                                                    |                                                                                                    | 2013-11-12     2013-11-12     2013-11-12     2013-11-12     2013-11-12     2013-11-12     2013-11-12     2013-11-12     2013-11-12     2013-11-12     2013-11-13     2013-11-14     2013-11-1     2013-11-1     2013-11-1     2013-11-1     2013-11-1     2013-11-1     2013-11-1     2013-11-1     2013-11-1     2013-11-1     2013-11-1     2013-11-1     2013-11-1     2013-11-1     2013-11-1     2013-11-1     2013-11-1     2013-11-1     2013-11-1     2013-11-1     2013-11-1     2013-11-1     2013-11-1     2013-11-1     2013-11-1     2013-11-1     2013-11-1     2013-11-1     2013-11-1     2013-11-1     2013-11-1     2013-11-1     2013-11-1     2013-11-1     2013-11-1     2013-11-1     2013-11-1     2013-11-1     2013-11-1     2013-11-1     2013-11-1     2013-11-1     2013-11-1     2013-11-1     2013-11-1     2013-11-1     2013-11-1     2013-11-1     2013-11-1     2013-11-1     2013-11-1     2013-11-1     2013-11-1     2013-11-1     2013-11-1     2013-11-1     2013-11-1     2013-11-1     2013-11-1     2013-11-1     2013-11-1     2013-11-1     2013-11-1     2013-11-1     2013-11-1     2013-11-1     2013-11-1     2013-11-1     2013-11-1     2013-11-1     2013-11-1     2013-11-1     2013-11-1     2013-11-1     2013-11-1     2013-11-1     2013-11-1     2013-11-1     2013-11-1     2013-11-1     2013-11-1     2013-11-1     2013-11-1     2013-11-1     2013-11-1     2013-11-1     2013-11-1     2013-11-1     2013-11-1     2013-11-1     2013-11-1     2013-11-1     2013-11-1     2013-11-1     2013-11-1     2013-11-1     2013-11-1     2013-11-1     2013-11-1     2013-11-1     2013-11-1     2013-11-1     2013-11-1     2013-11-1     2013-11-1     2013-11-1     2013-11-1     2013-11-1     2013-11-1     2013-11-1     2013-11-1     2013-11-1     2013-11-1     2013-11-1     2013-11-1     2013-11-1     2013-11-1     2013-11-1     2013-11-1     2013-11-1     2013-11-1     2013-11-1     2013-11-1     2013-11-1     2013-11-1     2013-11-1     2013-11-1     2013-11-1     2013-11-1     2013-11-1     2013-11-1     2013-11-1     2013-11-1     | 野田寺男 部時日期 時時間<br>の11238 2013-11-08<br>の11133 2013-11-08<br>の11133 2013-11-08<br>の11133 2013-11-08<br>の11133 2013-11-08<br>の11133 2013-11-08<br>の11133 2013-11-08<br>の11133 2013-11-08<br>の11133 2013-11-08<br>の11133 2013-11-08<br>の11133 2013-11-08<br>0011133 2013-11-08<br>0011131 2013-11-08<br>0011131 2013-11-08<br>0011131 2013 | <ul> <li>●學習紀錄頁面</li> <li>Step2.設定起迄日期</li> <li>Step3.按下「放大鏡」查詢・進行學習<br/>紀錄搜索</li> <li>Step4. 查詢結果顯示於下方</li> </ul>                |
| BARM         BARM           EXEM         EXEM           2013-11-01-2013-11-18         11           2013-11-01-2013-11-18         11           2013-11-01-2013-11-18         11           2013-11-01-2013-11-18         11           2013-11-01-2013-11-18         11           2013-11-01-2013-11-18         11           2013-11-01-2013-11-18         11           2013-11-01-2013-11-18         11           2013-11-01-2013-11-18         11                                                                                                    |                                                                                                    |                                                                                                    | EV92, 51     田辺2, 51     田辺2, 51     田辺2, 51     田辺2, 51     田辺2, 51     田辺2, 51     田辺2, 51     田辺2, 51     ロース     ロース     ロー    | <ul> <li> ①學習紀錄頁面 </li> <li> Step2.設定起迄日期 </li> <li> Step3.按下「放大鏡」查詢・進行學習 </li> <li> 紀錄搜索 </li> <li> Step4. 查詢結果顯示於下方 </li> </ul> |
| Access         Access           EX.EM         EX.EM           2013-11-01-2013-11-18         II           2013-11-01-2013-11-18         II           2013-11-01-2013-11-01-2013-11-18         II                                                                                                    |                                                                                                    | Coordination and the and the advertised of a local series pour mouth clean?     Coordination and the advertised of a local series pour mouth clean?     Coordination and the advertised of a local series pour mouth clean?     Coordination and the advertised of a local series of a local series of a local series of a local series of a local series of the advertised of the advertised of the advertised of the advertised of the local series of the local series of the advertised of the advertised of the advertised of the local series of the local series of the lo |                                                                                                    | <ul> <li> ①學習紀錄頁面 </li> <li> Step2.設定起迄日期 </li> <li> Step3.按下「放大鏡」查詢・進行學習 </li> <li> 紀錄搜索 </li> <li> Step4. 查詢結果顯示於下方 </li> </ul> |
| EXAM         EXAM           2013-11-01-2013-11-18         1           2013-11-01-2013-11-18         1           2013-11-01-2013-11-18         1           2013-11-01-2013-11-18         1           2013-11-01-2013-11-18         1           2013-11-01-2013-11-18         1           2013-11-01-2013-11-18         1           2013-11-01-2013-11-18         1           2013-11-01-2013-11-18         1           2013-11-01-2013-11-18         1           2013-11-01-2013-11-18         1           2013-11-01-2013-11-18         1           2013-11-01-2013-11-18         1           2013-11-01-2013-11-18         1           2013-11-01-2013-11-18         1           2013-11-01-2013-11-18         1           2013-11-01-2013-11-18         1                                                                                                    | 定し合い         1           予算の通信         2           大変取通信         2           大変取通信         2           大変取通信         2           大変取通信         2           大変取通信         2           大変取通信         2           大変取通信         2           大変取通信         2           大変取通信         2 | COLL CLASS & PROMISING INNOVATION-(2-2-A)-Putting<br>the Inter-epithetic seniors do a lot?                                                                                                    |                                                                                                    | ・①學習紀錄頁面<br>Step2.設定起迄日期<br>Step3.按下「放大鏡」查詢・進行學習<br>紀錄搜索<br>Step4. 查詢結果顯示於下方                                                      |
| EXAMP         EXAMP           EXAMP         EXAMP           2013-11-01-2013-11-18         1           2013-11-01-2013-11-18         1           2013-11-01-2013-11-18         1           2013-11-01-2013-11-18         1           2013-11-01-2013-11-18         1           2013-11-01-2013-11-18         1           2013-11-01-2013-11-18         1           2013-11-01-2013-11-18         1           2013-11-01-2013-11-18         1           2013-11-01-2013-11-18         1           2013-11-01-2013-11-18         1           2013-11-01-2013-11-18         1           2013-11-01-2013-11-18         1           2013-11-01-2013-11-18         1           2013-11-01-2013-11-18         1           2013-11-01-2013-11-18         1           2013-11-01-2013-11-18         1           2013-11-01-2013-11-18         1           2013-11-01-2013-11-18         1                                                                                                    |                                                                                                    | 20     3     3     3     3     3     3     3     3     3     3     3     3     3     3     3     3     3     3     3     3     3     3     3     3     3     3     3     3     3     3     3     3     3     3     3     3     3     3     3     3     3     3     3     3     3     3     3     3     3     3     3     3     3     3     3     3     3     3     3     3     3     3     3     3     3     3     3     3     3     3     3     3     3     3     3     3     3     3     3     3     3     3     3     3     3     3     3     3     3     3     3     3     3     3     3     3     3     3     3     3     3     3     3     3     3     3     3     3     3     3     3     3     3     3     3     3     3     3     3     3     3     3     3     3     3     3     3     3     3     3     3     3     3     3     3     3     3     3     3     3     3     3     3     3     3     3     3     3     3     3     3     3     3     3     3     3     3     3     3     3     3     3     3     3     3     3     3     3     3     3     3     3     3     3     3     3     3     3     3     3     3     3     3     3     3     3     3     3     3     3     3     3     3     3     3     3     3     3     3     3     3     3     3     3     3     3     3     3     3     3     3     3     3     3     3     3     3     3     3     3     3     3     3     3     3     3     3     3     3     3     3     3     3     3     3     3     3     3     3     3     3     3     3     3     3     3     3     3     3     3     3     3     3     3     3     3     3     3     3     3     3     3     3     3     3     3     3     3     3     3     3     3     3     3     3     3     3     3     3     3     3     3     3     3     3     3     3     3     3     3     3     3     3     3     3     3     3     3     3     3     3     3     3     3     3     3     3     3     3     3     3     3     3     3     3     3     3     3     3     3     3     3     3     3     3     3     3     3     3     3     3     3     3     3     3     3     3     3     3      | 野田時期 単分日期 単分用の<br>の01223 2013-11-11<br>0011233 2013-11-11<br>0011133 2013-11-08<br>0011133 2013-11-08<br>0011133 2013-11-08<br>0011133 2013-11-08<br>0011133 2013-11-08<br>0011134 2013-11-06<br>0009433 2013-11-06<br>0009449 2013-11-06<br>0009449 2013-11-06<br>000949 2013-11-06<br>000949 2013-11-0 | <ul> <li>●學習紀錄頁面</li> <li>Step2.設定起迄日期</li> <li>Step3.按下「放大鏡」查詢・進行學習<br/>紀錄搜索</li> <li>Step4. 查詢結果顯示於下方</li> </ul>                |
| EXAMP         EXAMP           EXEM         EXEM           2013-11-01-2013-11-18         1           2013-11-01-2013-11-18         1           2013-11-01-2013-11-18         1           2013-11-01-2013-11-18         1           2013-11-01-2013-11-18         1           2013-11-01-2013-11-18         1           2013-11-01-2013-11-18         1           2013-11-01-2013-11-18         1           2013-11-01-2013-11-18         1           2013-11-01-2013-11-18         1           2013-11-01-2013-11-18         1           2013-11-01-2013-11-18         1           2013-11-01-2013-11-18         1           2013-11-01-2013-11-18         1           2013-11-01-2013-11-18         1           2013-11-01-2013-11-18         1           2013-11-01-2013-11-18         1           2013-11-01-2013-11-18         1           2013-11-01-2013-11-18         1                                                                                                    | 200<br>200<br>200<br>200<br>200<br>200<br>200<br>200                                                                                                    | 20     30     30     30     30     30     30     30     30     30     30     30     30     30     30     30     30     30     30     30     30     30     30     30     30     30     30     30     30     30     30     30     30     30     30     30     30     30     30     30     30     30     30     30     30     30     30     30     30     30     30     30     30     30     30     30     30     30     30     30     30     30     30     30     30     30     30     30     30     30     30     30     30     30     30     30     30     30     30     30     30     30     30     30     30     30     30     30     30     30     30     30     30     30     30     30     30     30     30     30     30     30     30     30     30     30     30     30     30     30     30     30     30     30     30     30     30     30     30     30     30     30     30     30     30     30     30     30     30     30     30     30     30     30     30     30     30     30     30     30     30     30     30     30     30     30     30     30     30     30     30     30     30     30     30     30     30     30     30     30     30     30     30     30     30     30     30     30     30     30     30     30     30     30     30     30     30     30     30     30     30     30     30     30     30     30     30     30     30     30     30     30     30     30     30     30     30     30     30     30     30     30     30     30     30     30     30     30     30     30     30     30     30     30     30     30     30     30     30     30     30     30     30     30     30     30     30     30     30     30     30     30     30     30     30     30     30     30     30     30     30     30     30     30     30     30     30     30     30     30     30     30     30     30     30     30     30     30     30     30     30     30     30     30     30     30     30     30     30     30     30     30     30     30     30     30     30     30     30     30     30     30     30     30     30     30     30     30     30     30     30     30   | 野田時間 100:00:29<br>野田時間 100:00:29                                                                                                    | ・<br>ゆ學習紀錄頁面<br>Step2.設定起迄日期<br>Step3.按下「放大鏡」查詢・進行學習<br>紀錄搜索<br>Step4. 查詢結果顯示於下方<br>※查詢完學習紀錄後、請關閉本新開頁                             |
| BARK         DARK           EXAM         EXAM           2013-11-01-2013-11-18         11           2013-11-01-2013-11-18         11           2013-11-01-2013-11-18         11           2013-11-01-2013-11-18         11           2013-11-01-2013-11-18         11           2013-11-01-2013-11-18         11           2013-11-01-2013-11-18         11           2013-11-01-2013-11-18         11           2013-11-01-2013-11-18         11           2013-11-01-2013-11-18         11           2013-11-01-2013-11-18         11           2013-11-01-2013-11-18         11           2013-11-01-2013-11-18         11           2013-11-01-2013-11-18         11           2013-11-01-2013-11-18         11           2013-11-01-2013-11-18         11           2013-11-01-2013-11-18         11           2013-11-01-2013-11-18         11           2013-11-01-2013-11-18         11                                                                                                    | 2<br>2<br>2<br>2<br>2<br>2<br>2<br>2<br>2<br>2<br>2<br>2<br>2<br>2                                                                                                    |                                                                                                    | Bigs s1           Bigs s1         Bigs s1           Bigs s1         Bigs s1           Oo 12.28         2013-11-12           Oo 12.23         2013-11-11           Oo 12.23         2013-11-11           Oo 11.23         2013-11-11           Oo 11.23         2013-11-08           Oo 11.13         2013-11-08           Oo 11.13         2013-11-08           Oo 01.233         Oo 01-1-08           Oo 01.133         2013-11-06           Oo 014.09         2013-11-06           Oo 014.09         2013-11-06           Oo 014.09         2013-11-06           Oo 014.09         2013-11-06           Oo 014.09         2013-11-06           Oo 014.09         2013-11-06           Oo 0243         2013-11-06           Oo 0243         2013-11-06           Oo 0243         2013-11-06           Oo 0243         2013-11-06           Oo 0243         2013-11-06                                                                                                    | <ul> <li>••••••••••••••••••••••••••••••••••••</li></ul>                                                                           |